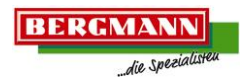

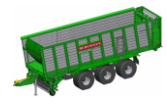

## 1.1.1 Bedienoberfläche des Terminals BCT20

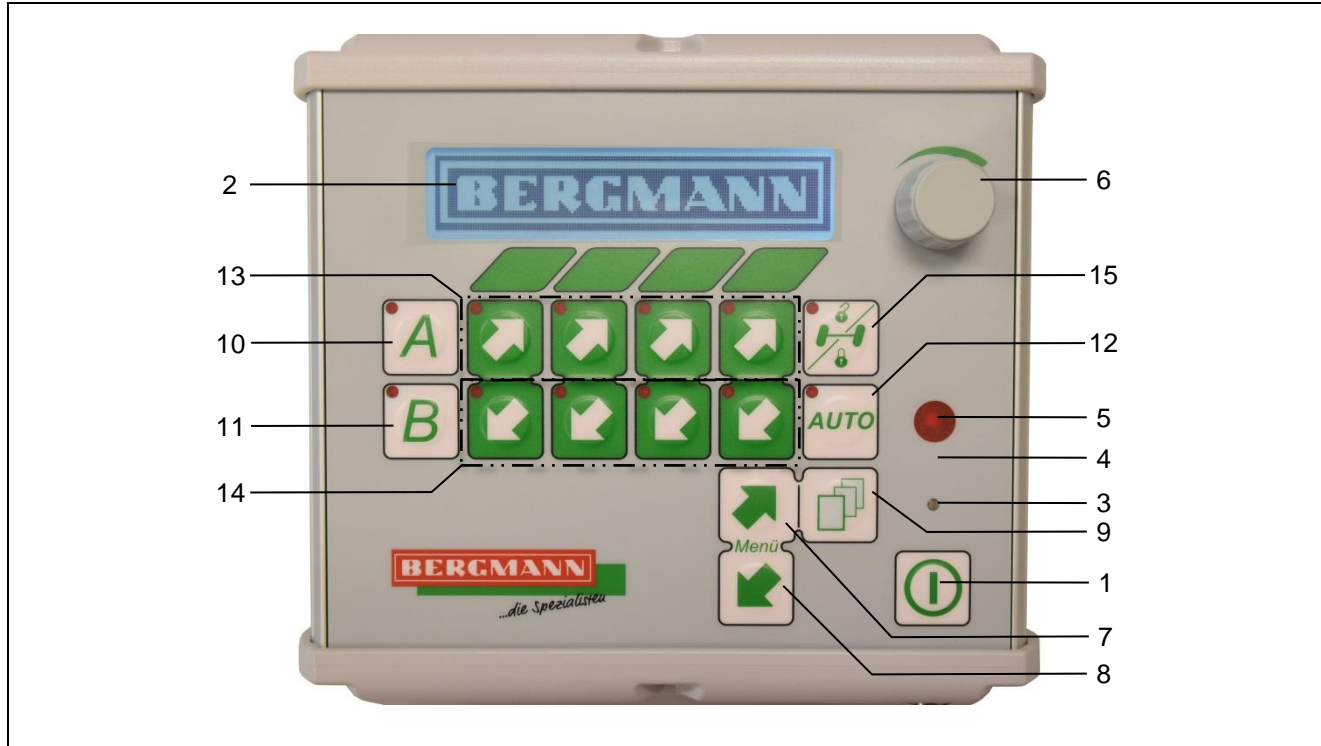

## Bild 1: Bedienoberfläche BCT20

B10-0233-BTA\_20170329

| 1 | Hauptschalter         |       | Ein- bzw. Ausschalten des Terminals                                                       |
|---|-----------------------|-------|-------------------------------------------------------------------------------------------|
| 2 | Display               |       | Anzeige des Menüs mit den jeweiligen Funktionen                                           |
| 3 | Lichtsensor           |       | Regelt die Hintergrundbeleuchtung.                                                        |
| 4 | Hupe                  |       | Signalisiert z.B. "FULL" oder "Transportbodenstopp" (in Kombination mit der Leuchte).     |
| 5 | Kontrollleuchte       |       | Signalisiert z.B. "FULL" oder "Transportbodenstopp"<br>(in Kombination mit der Hupe).     |
| 6 | Dreh- & Drück- Taster | ()    | Zum Ändern und Bestätigen von Einstellungen wie z.B. der Transportboden- Geschwindigkeit. |
| 7 | Menü vor              | Menü  | Zum Wechseln des Menüs.                                                                   |
| 8 | Menü zurück           | >Menü | Zum Wechseln des Menüs.                                                                   |
| 9 | Umschalttaste         |       | Aufrufen weiterer Funktionen innerhalb eines Menüs.                                       |

|    | Kurzanleitung<br>Maschinensteuerung SL | / BCT 20 | BERGMANN<br>die Specialusten                                                                                                    |  |  |  |
|----|----------------------------------------|----------|----------------------------------------------------------------------------------------------------|--|--|--|
| 10 | Funktionsspeicher "A"                  | A        | Programmierbare Abfolge von verschiedenen<br>Funktionen<br>- Festhalten der Taste: Funktionen werden<br>ausgeführt.                                                                                                   |  |  |  |
|    |                                        |          | <ul> <li>Erneutes Festhalten der Taste innerhalb von 2<br/>Sekunden: Lässt Funktionen weiter laufen.</li> <li>Erneutes Festhalten der Taste nach 2 Sekunden:<br/>Lässt Funktionen erneut von vorne starten</li> </ul> |  |  |  |
| 11 | Funktionsspeicher "B"                  | B        | <ul> <li><u>Einstellmodus:</u></li> <li>Kurzes Drücken: Öffnet Einstellmodus.</li> <li>Kurzes Drücken: Einstellmodus wird verlassen und Einstellungen gespeichert.</li> </ul>                                         |  |  |  |
| 12 | Auto- Taste                            | Αυτο     | Zum Betätigen der Auto- Funktionen wie z.B. ein<br>dauerhaftes Einschalten des Transportbodens, oder der<br>Befüllautomatik (je nach Maschinentyp und<br>Menüebene)                                                   |  |  |  |
| 13 | Funktionstasten vor / hoch             |          | Bedienen der im Display angezeigten Funktionen                                                                                                    |  |  |  |
| 14 | Funktionstasten zurück / runter        |          | Bedienen der im Display angezeigten Funktionen                                                                                                    |  |  |  |
|    |                                        |          | Bedienen der Lenkachsfunktionen                                                                                                    |  |  |  |
| 15 | Lenkachse sperren / entsperren         |          | Entsperren: Taste einmal kurz drücken     (Entsperrt: rote LED geht an)                                                                                                    |  |  |  |
|    |                                        |          | Sperren: Taste einmal kurz drücken<br>(blinkende LED: Steuerung<br>schließt Lenkachse<br>Gesperrt: rote LED aus,)                                                                                                    |  |  |  |

Weitere Maschinenfunktionen (z.B. Arbeitsscheinwerfer, Heckklappe, Stützfuß, usw.) können durch Drücken der Umschalttaste (Bild 1 / Pos.9) aufgerufen und dann über die Funktionstasten (Bild 1 / Pos.13+14) bedient werden.

## 1.1.2 **Schnellstart mit Terminal BCT20**

| 1. | Terminal einschalten                      | Hauptschalter drücken                                                                                                    |  |  |
|----|-------------------------------------------|----------------------------------------------------------------------------------------------------|--|--|
| 2. | Menü wählen                               | <ul><li>2/4: Entladen</li><li>4/4: Beladen</li></ul>                                                                                                    |  |  |
| 3. | Zapfwelle einschalten                     | Beachten Sie die Drehzahl je nach Ausstattung und Typ!                                                                                                    |  |  |
| 4. | Ölversorgung einschalten                  | Nicht nötig bei Load- Sensing!                                                                                                    |  |  |
| 5. | Funktion auswählen                        | z.B. Pick-Up senken usw.                                                                                                    |  |  |
| 6. | Transportboden einschalten                | Auto Taste drücken                                                                                                    |  |  |
| 7. | Transportboden Geschwindigkeit einstellen | <ul> <li>Nur drehen:</li> <li>Ändert die aktuelle Transportboden Geschwindigkeit</li> <li>Drehen + 1x schnell drücken:</li> <li>Ändert die gespeicherte Startgeschwindigkeit des<br/>Transportbodens</li> </ul> |  |  |

TUT

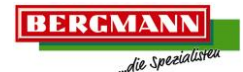

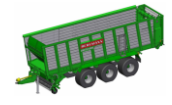

## 1.1.3 Menü Struktur des Terminals BCT20

1.1.3.1 Menü 4/4: Beladen

| Menü 4/4 / Funktionsblock 1:          |                                                                 |            |                                                                                                    |  |  |  |
|---------------------------------------|-----------------------------------------------------------------|------------|----------------------------------------------------------------------------------------------------|--|--|--|
|                                       |                                                                 |            |                                                                                                    |  |  |  |
| Schneidwerk komplett<br>eingeschwenkt |                                                                 |            | Heben                                                                                                    |  |  |  |
| ×<br>¥<br><b>!!</b>                   | komplett eingeschwenkt<br>Schneidwerk komplett<br>ausgeschwenkt |            | Senken                                                                                                    |  |  |  |
| <u> </u>                              | Deichsel                                                        | Heben      |                                                                                                    |  |  |  |
| 20                                    |                                                                 |            | Senken                                                                                                    |  |  |  |
|                                       | Transportboden                                                  | Αυτο       | Transportboden dauerhaft einschalten<br>Die LED leuchtet bei eingeschaltetem Transportboden.                                           |  |  |  |
|                                       |                                                                 | $\bigcirc$ | Transportboden Geschwindigkeit anpassen.<br>Die eingestellt Geschwindigkeit wird oberhalb des<br>Transportboden Piktogramms angezeigt. |  |  |  |
|                                       |                                                                 |            | Zurück                                                                                                    |  |  |  |
|                                       |                                                                 |            | Vor (Reversieren)                                                                                                    |  |  |  |
|                                       | Pick-Up                                                         |            | Heben                                                                                                    |  |  |  |
| × 00                                  |                                                                 |            | Schwimmstellung: Taste einmal kurz drücken                                                                                             |  |  |  |

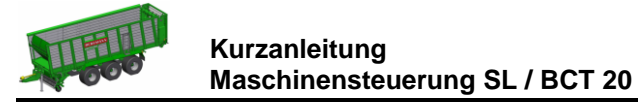

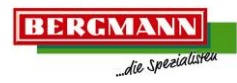

Menü 4/4 / Funktionsblock 2:

|              | $\begin{array}{c c} 4/4 \\ \hline \\ 4/4 \\ \hline \\ 4 \\ 0 \\ 0 \\ 0 \\ 0 \\ 0 \\ 0 \\ 0 \\ 0 \\ 0$ |  |     |                      |  |  |  |
|--------------|----------------------------------------------------------------------------------------------------|--|-----|----------------------|--|--|--|
| × VI         |                                                                                                    |  | An  | √ <sup>VI</sup><br>∭ |  |  |  |
| D            |                                                                                                    |  | Aus | × vi<br>D            |  |  |  |
| $\times$ III | Licht III                                                                                             |  | An  | √<br>∭               |  |  |  |
| D D          |                                                                                                    |  | Aus | × III<br>D           |  |  |  |
| × II         |                                                                                                    |  | An  | √ <sup>II</sup>      |  |  |  |
| D            |                                                                                                    |  | Aus | х <sup>п</sup><br>D  |  |  |  |
| ×I           | Light                                                                                                 |  | An  | I                    |  |  |  |
| 0            |                                                                                                    |  | Aus | × I<br>D             |  |  |  |

| Menü 4/4 / Funktionsblock 3: |                   |   |        |       |                                                       |  |
|------------------------------|-------------------|---|--------|-------|-------------------------------------------------------|--|
|                              | 4/4               |   | 1 1    | 00%   | 00                                                    |  |
| -                            | -                 | - |        |       |                                                       |  |
| -                            | -                 | - |        |       |                                                       |  |
|                              |                   |   | Zurück | 0%:   | Stirnwand vollständig in den Laderaum geschwenkt.     |  |
| <u> </u>                     | Sumwand Unterteil |   | Vor    | 100%: | Stirnwand vollständig in Richtung Traktor geschwenkt. |  |
| N 1                          | Stimuted Obertail |   | Heben  |       |                                                       |  |
|                              | Sumwand Obertein  |   | Senken |       |                                                       |  |

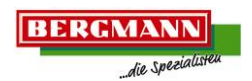

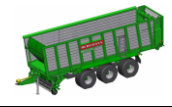

1.1.3.2 Menü 2/4: Entladen

| Menü 2/4 / Funktionsblock 1: |                |            |                                                                                                    |          |                                                                                   |  |
|------------------------------|----------------|------------|----------------------------------------------------------------------------------------------------|----------|-----------------------------------------------------------------------------------|--|
|                              |                |            |                                                                                                    |          |                                                                                   |  |
|                              |                | Heben      |                                                                                                    |          |                                                                                   |  |
| × 00                         | Fick-Op        |            | Schwimmstellu                                                                                                    | ng: Ta   | ste einmal kurz drücken                                                           |  |
| r~-                          | Deichcol       |            | Heben                                                                                                    |          |                                                                                   |  |
|                              | Deichsei       |            | Senken                                                                                                    | Senken   |                                                                                   |  |
|                              | Transportboden | AUTO       | Transportboden dauerhaft einschalten<br>Die LED leuchtet bei eingeschaltetem Transportboden.                                           |          |                                                                                   |  |
|                              |                | $\bigcirc$ | Transportboden Geschwindigkeit anpassen.<br>Die eingestellt Geschwindigkeit wird oberhalb des<br>Transportboden Piktogramms angezeigt. |          |                                                                                   |  |
|                              |                |            | Zurück                                                                                                    |          |                                                                                   |  |
|                              |                |            | Vor (Reversieren)                                                                                                    |          |                                                                                   |  |
|                              |                |            | 0%                                                                                                    | 0%:      | Heckklappe ist vollständig geschlossen.                                           |  |
|                              | Heckklappe     | Senken     | Senken 1                                                                                                    | 1 - 10%  | Heckklappe ist angehoben und<br>befindet sich in Ver- /<br>Entriegelungsposition. |  |
| 00                           |                |            |                                                                                                    | 11 - 99% | Heckklappe ist teilweise geöffnet.                                                |  |
|                              |                |            |                                                                                                    | 100 %:   | Heckklappe ist vollständig geöffnet.                                              |  |

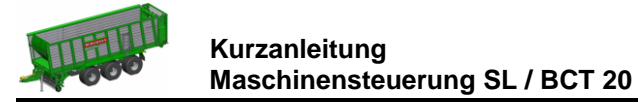

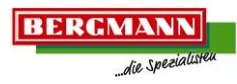

Menü 2/4 / Funktionsblock 2:

|       | $\frac{2/4}{0} \times \frac{\text{VI}}{\text{0}} \times \frac{\text{III}}{\text{0}} \times \frac{\text{III}}{\text{0}} \times \frac{\text{II}}{\text{0}} \times \frac{\text{II}$ |  |     |                                     |  |  |  |  |
|-------|----------------------------------------------------------------------------------------------------|--|-----|-------------------------------------|--|--|--|--|
| × VI  |                                                                                                    |  | An  | <br>∭                               |  |  |  |  |
| 0     |                                                                                                    |  | Aus | $\times^{\mathrm{VI}}_{\mathrm{I}}$ |  |  |  |  |
| × III | Licht III -                                                                                                    |  | An  | √ <sup>III</sup><br>∬               |  |  |  |  |
| D     |                                                                                                    |  | Aus | × III<br>D                          |  |  |  |  |
| × II  | Licht II                                                                                                    |  | An  | √ <sup>II</sup>                     |  |  |  |  |
| 0     |                                                                                                    |  | Aus | х п<br>D                            |  |  |  |  |
| ×I    |                                                                                                    |  | An  | I                                   |  |  |  |  |
| 0     |                                                                                                    |  | Aus | × I<br>D                            |  |  |  |  |

| Menü 2/4 / Funktionsblock 3: |                   |    |        |            |                                                       |  |
|------------------------------|-------------------|----|--------|------------|-------------------------------------------------------|--|
|                              | 2/4               | In |        | <u>0%)</u> | 0                                                     |  |
| -                            | -                 | -  |        |            |                                                       |  |
| -                            | -                 | -  |        |            |                                                       |  |
|                              |                   |    | Zurück | 0%:        | Stirnwand vollständig in den Laderaum geschwenkt.     |  |
| <u> </u>                     | Sumwand Unterteil |    | Vor    | 100%:      | Stirnwand vollständig in Richtung Traktor geschwenkt. |  |
| N 1                          |                   |    | Heben  |            |                                                       |  |
|                              | Sumwand Obertein  |    | Senken |            |                                                       |  |